## Chrome Versjon 42.0.2311.90 – JAVA

## **Problem:**

Chrome har komme med ny versjon, noe som gjør at JAVA ikke fungerer slik som tidligere.

## Løsning:

- 1. Åpne nettleser Chrome
- Skriv inn (eller kopier) chrome://flags/#enable-npapi og lim den deretter inn i adresselinjen. (Se bilde under)

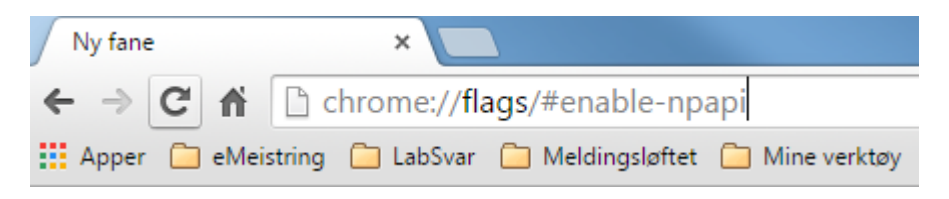

- 3. Trykk Enter
- 4. Nytt bilder åpnes. Scroll ned til dere finner (Se bildet under):

Aktivér NPAPI Mac, Windows Slår på bruken av NPAPI-programtillegg. <u>#enable-npapi</u> Deaktiver

- 5. Velg Aktiver (Den vil da endre seg til Deaktiver, slik det vises på bildet over)
- 6. Scroll deretter helt ned å trykk på «Start på nytt nå» (Se bildet under)

Endringene dine trer i kraft neste gang du starter Google Chrome. Start på nytt nå

Logg inn i eMeistring.